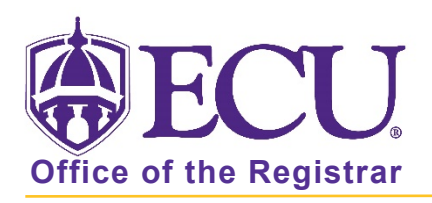

## How do I view a wait list for a course?

- 1. Log into Pirate Port using your Pirate ID and Passphrase.
- 2. Click the Faculty & Advisor Self Service card in Pirate Port.

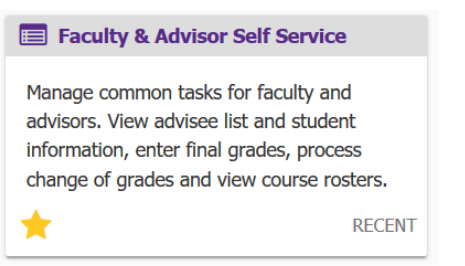

3. Click on the Course Rosters link on the Dashboard.

| <b>BECU</b> | J                                                                                                    |
|-------------|----------------------------------------------------------------------------------------------------|
|             |                                                                                                    |
| Facu        | Hello Novine Kros,<br>This is the entry page for Banner Faculty and Advisors. You can navigate to the below pages depending on your role at the University.<br>• Advisee Search<br>• Change of Grade<br>• Course Rosters<br>• Faculty Grade Entry<br>• Schedule Planner Advisor Mode |

4. Search for the class on the CRN Listing page. For more information on searching for a class roster, see documentation: "How to use Course Rosters in Faculty and Advising Self Service"

| <b>EC</b>      | U.        |                                 |         |   |                    |           |                         | * 👤                  | Novine Kros |
|----------------|-----------|---------------------------------|---------|---|--------------------|-----------|-------------------------|----------------------|-------------|
| Faculty & Advi | sors • Cl | RN Listing                      |         |   |                    |           |                         |                      |             |
| CRN Listing    |           |                                 |         |   |                    |           |                         |                      |             |
| All Terms      |           | *                               |         |   |                    |           |                         |                      |             |
| Select Course  | 2         |                                 |         |   |                    |           |                         | ▼ Search (Alt+Y)     | Q           |
| Subject        | ÷         | Course Title                    | ≎ CRN   | ÷ | Enrollment Count 💲 | Status \$ | Duration                | Term                 | \$          |
| OMGT 4743, 001 |           | Purchasing and Material<br>Mgmt | s 83339 |   | 25                 | Active    | 08/24/2020 - 12/16/2020 | Fall 2020 (202080)   |             |
| OMGT 4743, 601 |           | Purchasing and Material<br>Mgmt | s 83340 |   | 9                  | Active    | 08/24/2020 - 12/16/2020 | Fall 2020 (202080)   |             |
| OMGT 6213, 601 |           | Oper and Supply Chain<br>Mgmt   | 40167   |   | 40                 | Active    | 05/18/2020 - 06/23/2020 | 1st Summer 2020 (202 | 040)        |

5. Select the class record in the list by clicking on the record (EXCEPT the course title and CRN links).

| F | aculty & Advisors • Cl         | RN Listing                       |        |                    |          |                         |                    |    |  |  |  |
|---|--------------------------------|----------------------------------|--------|--------------------|----------|-------------------------|--------------------|----|--|--|--|
| ¢ | RN Listing                     |                                  |        |                    |          |                         |                    |    |  |  |  |
|   | All Terms                      | ~                                |        |                    |          |                         |                    |    |  |  |  |
|   | Select Course Search (Alt+Y) C |                                  |        |                    |          |                         |                    |    |  |  |  |
|   | Subject 🗘                      | Course Title 🗘                   | CRN \$ | Enrollment Count 💲 | Status 🗘 | Duration                | Term               | \$ |  |  |  |
|   | PHIL 1110, 001                 | Intro to Philosophy              | 81637  | 30                 | Active   | 08/24/2020 - 12/16/2020 | Fall 2020 (202080) |    |  |  |  |
|   | OMGT 4743, 001                 | Purchasing and Materials<br>Mgmt | 83339  | 25                 | Active   | 08/24/2020 - 12/16/2020 | Fall 2020 (202080) |    |  |  |  |

6. The Class List page is displayed.

| *                  | Course                                     | Information                                                                    |   |    | Enrollment Counts               |                       |                                 |                            |                                |             |     |              |   |              |   |
|--------------------|--------------------------------------------|--------------------------------------------------------------------------------|---|----|---------------------------------|-----------------------|---------------------------------|----------------------------|--------------------------------|-------------|-----|--------------|---|--------------|---|
|                    | Purchas<br>CRN: 83<br>Duratio<br>Status: / | <b>ing and Materials Mg</b><br>340<br><b>n:</b> 08/24/2020 - 12/16/2<br>Active |   |    | Enrollm<br>Wait Lis<br>Cross Li | ent<br>t<br>st        | <b>Maximum</b><br>25<br>10<br>0 | <b>Actu</b><br>9<br>0<br>0 | <b>al Rem</b><br>16<br>10<br>0 | naining     |     |              |   |              |   |
| CI                 | ass List                                   | Wait List                                                                      |   |    |                                 |                       |                                 |                            |                                |             |     |              |   | Summary View | ~ |
| Summary Class List |                                            |                                                                                |   |    |                                 |                       |                                 |                            |                                |             | Sea | arch (Alt+Y) | ٩ |              |   |
|                    |                                            | Student Name                                                                   | ~ | ID | ÷                               | Registration Status 🗘 | Level                           | ÷                          | Crec                           | lit Hours 🔇 | Fi  | nal          | ÷ | Class        | ¢ |
|                    |                                            |                                                                                |   |    |                                 | **Web Registered**    | Undergraduate                   |                            | 3                              |             | N   | Access       |   | Senior       |   |
|                    |                                            |                                                                                |   |    |                                 | **Web Registered**    | Undergraduate                   |                            | 3                              |             | N   | Access       |   | Senior       |   |
|                    |                                            |                                                                                |   |    |                                 | **Web Registered**    | Undergraduate                   |                            | 3                              |             | N   | Access       |   | Junior       |   |

7. Click the Wait List tab to view waitlisted students.

| Faculty & Advisors • <u>CRN Listing</u> • Class List |                       |       |              |             |        |             |             |         |
|------------------------------------------------------|-----------------------|-------|--------------|-------------|--------|-------------|-------------|---------|
| Class List                                           |                       |       |              |             |        |             | ⊖ Export    | 🖨 Print |
| Fall 2020 - 202080 OMGT 4743   83340 🗸               |                       |       |              |             |        |             |             |         |
| ❤ Course Information                                 |                       |       | Enrollment C | ounts       |        |             |             |         |
| Purchasing and Materials Mgmt - OMGT 4743 601        |                       |       |              | Maximum     | Actual | Remaining   |             |         |
| CRN: 83340                                           |                       |       | Enrollment   | 25          | 9      | 16          |             |         |
| Duration: 08/24/2020 - 12/16/2020                    |                       |       | Wait List    | 10          | 0      | 10          |             |         |
| Status: Active                                       |                       |       | Cross List   | 0           | 0      | 0           |             |         |
| Class List<br>Summary Class List                     |                       |       |              |             |        | (iii) 🔻 Sea | Summary Vie | ew 💙    |
| Student Name V ID                                    | Registration Status 🗘 | Level | ≎ Cre        | dit Hours 🔇 | Final  | \$          | Class       | ÷       |

Please Note the following:

• If the Wait List tab is grayed out, the course selected does not have a waitlist set up in banner.

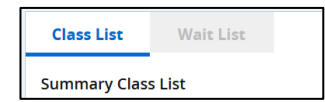

• If there are no students on the wait list, *There are no students wait listed for this course*.

8. The wait list displays the Waitlist position and the Notification Expires Date if the student has been notified of a seat

| Class List Summary View |                   |              |   |      |                     |   |                  |        |                 |                      | v ¥                           |          |    |
|-------------------------|-------------------|--------------|---|------|---------------------|---|------------------|--------|-----------------|----------------------|-------------------------------|----------|----|
| Sum                     | Summary Wait List |              |   |      |                     |   |                  |        |                 |                      | :+Y)                          | Q        |    |
|                         |                   | Student Name | ~ | id û | Registration Status | ÷ | Level $\Diamond$ | C<br>F | Credit<br>Hours | Waitlist<br>Position | \$<br>Notification<br>Expires | Class    | \$ |
|                         |                   |              |   |      | Wait List           |   | Undergraduate    | 0      |                 | 2                    | -                             | Freshman |    |
|                         |                   |              |   |      | Wait List           |   | Undergraduate    | 0      |                 | 1                    | -                             | Freshman |    |
|                         |                   |              |   |      | Wait List           |   | Undergraduate    | 0      |                 | 3                    | -                             | Freshman |    |

Click the CRN Listing link in the cookie trail to return to the CRN Listing page to view all classes.

| Faculty & Advisors • <u>CRN Listing</u> | Class List |          |       |
|-----------------------------------------|------------|----------|-------|
| Class List                              | B          | + Export | Print |

When you exit out of Faculty/Advisor Self Service, always use **Sign Out** at the top of the page, and then exit out of the web browser.